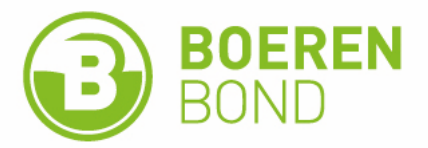

# HANDLEIDING VOOR BESTUURSLEDEN REGISTRATIE DEELNEMERS NASCHOOLSE VORMING

Datum 30 oktober 2024

# **1** Waarom moeten we deelnemers registreren?

De Vlaamse overheid (met cofinanciering vanuit Europa) wil zich met de subsidiëring van naschoolse vorming explicieter richten naar de actieve landbouwers. Daarom wil het zicht krijgen op de deelnemers, en is elke organisator verplicht om een registratie te doen van alle deelnemers.

Iedereen mag een vorming volgen, maar om in aanmerking te komen voor subsidie (toelage en vergoeding lesgever) moeten er **minstens 10 erkende deelnemers** aanwezig zijn.

## Wie is een erkende deelnemer?

| Actieve landbouwer                                                                       | = Natuurlijk persoon                                                                                                    |  |  |  |  |
|------------------------------------------------------------------------------------------|----------------------------------------------------------------------------------------------------|--|--|--|--|
| Bestuurders van actieve landbouwers                                                      | = Rechtspersoon                                                                                                    |  |  |  |  |
| Personen ingeschreven op hetzelfde adres als de<br>actieve landbouwer                    | = Partner/zoon/dochter vanaf 18 jaar                                                                                                    |  |  |  |  |
| Werknemers van de actieve landbouwer                                                     |                                                                                                    |  |  |  |  |
| Zaakvoerders of werknemers loonwerkers                                                   |                                                                                                    |  |  |  |  |
| Personen die zich voorbereiden om actieve<br>landbouwer te worden                        | = iemand die de starterscursus type A volgt of volgde                                                                                                    |  |  |  |  |
| Professionele gebruiker, distributeurs en<br>voorlichters van gewasbeschermingsmiddelen. | = iedereen met een fytolicentie<br>! Tuinaanemers met een fytolicentie tellen enkel<br>bij een aanvullende opleiding fytolicentie mee als<br>erkende deelnemer! |  |  |  |  |
| Personen die een fyto-opleiding volgen, op voorwa                                        | aarden dat ze actieve landbouwer zijn of een                                                                                                    |  |  |  |  |
| starterscursus type A volgen of gevolgd hebben.                                          |                                                                                                    |  |  |  |  |
| Bij de overheid geregistreerde adviseurs of lesgev                                       | ers                                                                                                    |  |  |  |  |

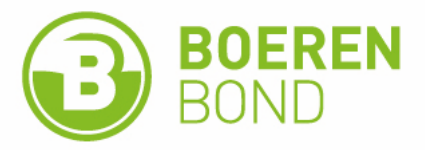

# 2 Stappenplan registratie

De organisator van de vorming is verantwoordelijke voor de registratie van de deelnemers aan de vorming. Vanaf 1 november 2024 geldt onderstaande werkwijze:

## Registratie bij een online vorming

Voor een online vorming moet je over volgende 2 elementen beschikken, die je asap met vermelding van het referentienummer na de vorming mailt naar <u>info@agrocampus.be</u> :

- □ Logbestand
- □ Excel met vermelding van de deelnemers: naam voornaam en rijksregisternummer. Dus geen overzicht van de personen die ingeschreven zijn, wél een overzicht van de personen die effectief deelnamen aan deze vorming.

| Platen | 👗 Krippen<br>🗁 Kryiðnen —<br>🍯 Opmask logiðernýplalio | 8-7-2        |                                          | Image: Strategiese         Image: Strategiese           Image: Strategiese         Image: Strategiese           Image: Strategiese         Image: Strategiese | ture -         |
|--------|-------------------------------------------------------|--------------|------------------------------------------|----------------------------------------------------------------------------------------------------|----------------|
| E19    | Berbard<br>~ I × ~ fr ~                               | n 1          | atteriges S                              | Utilining                                                                                                    | 6              |
| . A    | 0                                                     | c            |                                          | E                                                                                                    |                |
| Aanwe  | elg Nummer Familien                                   | Optimalit    | eer je tijd met de vorming T<br>Voornzam | memanagement Op 15/10/2024 va<br>Rijksregisternamme                                                                                                    | n 20:00 s<br>r |
| -      | 1                                                     | and a second | 10000                                    | 704003040                                                                                                    |                |
|        | 2                                                     | CRE          | ARE   Bernin                             | and start The Party of Contents                                                                                                    |                |
| 5      | 3                                                     | 63.7         | MARLE V                                  | 346317525                                                                                                    |                |
|        | 4                                                     | 1000         | . dooring                                | Second vice                                                                                                    |                |
|        | 5                                                     | RADARCI      | E TRAVE CLANE                            | 7303311986                                                                                                    | a              |
|        | 6                                                     | 08           | COMMERCINE.                              | 780210121                                                                                                    | 10.00          |
|        | 7                                                     | and in       | 1244                                     |                                                                                                    | 14             |
| 0      | 8                                                     |              | Van Lawre                                | 701011118                                                                                                    | 14             |
| 1      | 9                                                     | 145          | .0094888                                 | Base 7175, pp. 7                                                                                                    | 14             |
| 2      | 10                                                    | den Stare    | dan Aren                                 | 700112054                                                                                                    |                |
| 3      | 11                                                    | dan Brown    | dk (Areda                                | 780317047                                                                                                    | a              |
|        | 40                                                    | -            | 1.000                                    | of Frank of Son Soldiers                                                                                                    |                |

## Registratie bij een fysieke vorming

De identiteitskaart van elke deelnemer wordt voor aanvang van de vorming ingelezen via het registratieprogramma van AgroCampus.

Enkel als je technische problemen ondervind met het inlezen, dan kan je een blanco deelnemerslijst gebruiken. Op de website AgroCampus vind je een 'aanwezigheidslijst vorming blanco' terug. Handig om enkele afdrukken bij de hand te hebben. Op deze aanwezigheidslijst vult elke deelnemer zijn/haar naam, voornaam en RRN in, én moet verplicht handtekenen.

Het inlezen van de ID's is eenvoudig.

# Wat heb je nodig: een draagbare computer met een ingebouwde kaartlezer of met een externe kaartlezer

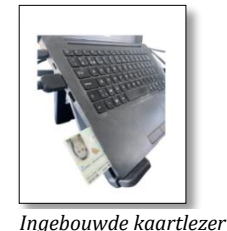

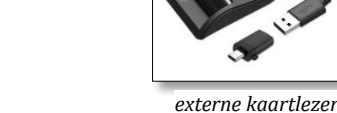

Elke structuur van Boerenbond ontvangt na de eerstvolgende subsidieaanvraag een externe kaartlezer met de nodige instructies.

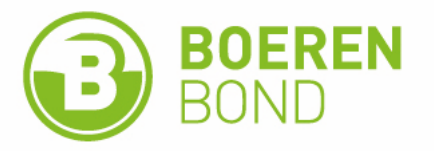

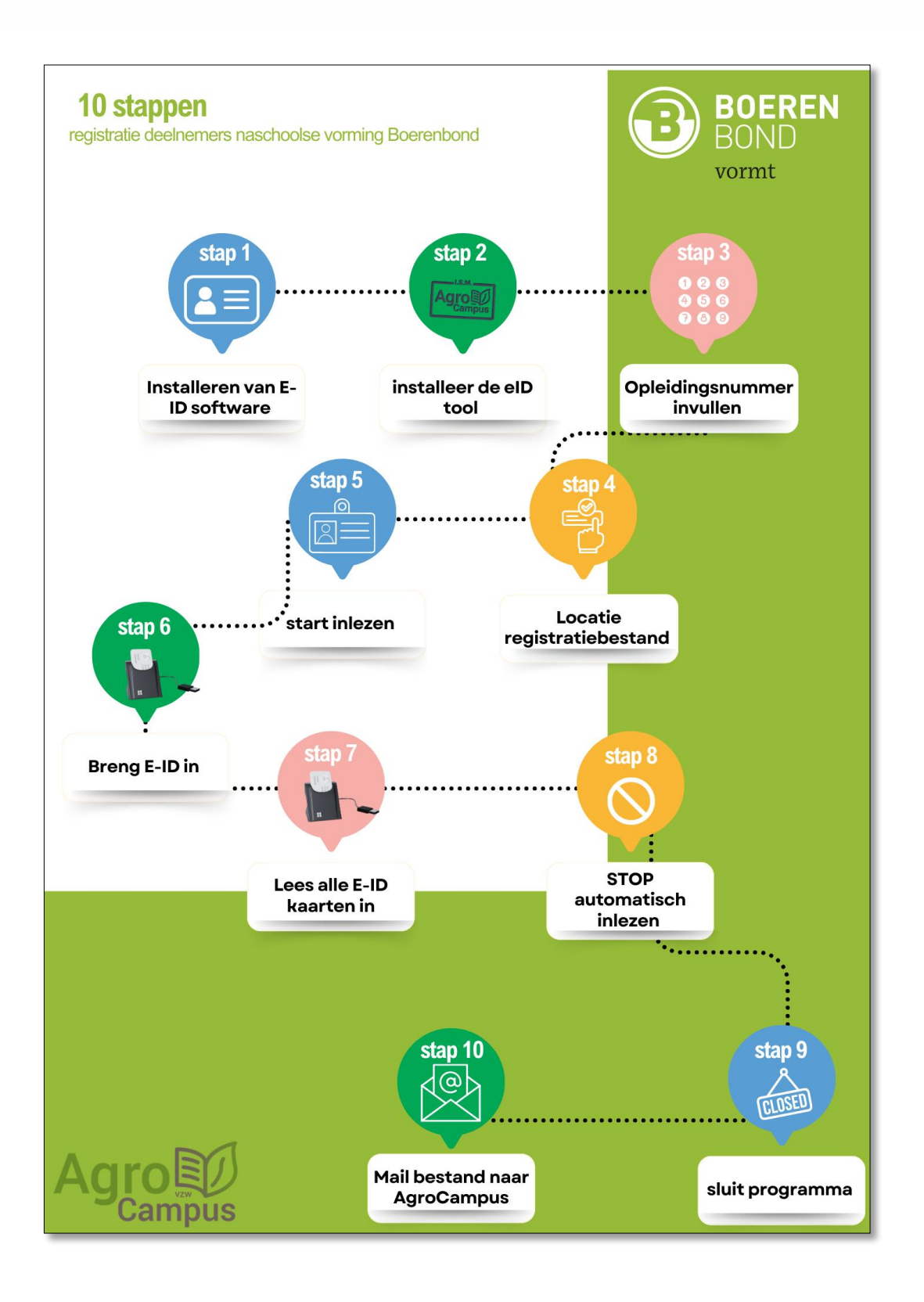

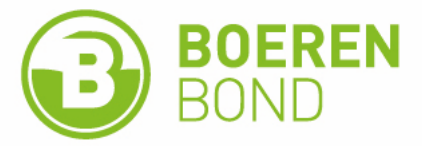

#### STAP 1- Installeren van E-ID software van de Vlaamse overheid (éénmalig)

Deze software kan je installeren via <u>https://eid.belgium.be/nl</u>

Klik op bovenstaande link, kies je besturingssysteem (Windows/Mac/Linux) en voer de QuickInstaller uit.

| <b>ni</b> fr de | en en                               |                                       |                                         |                            |                               | .be                  |
|-----------------|-------------------------------------|---------------------------------------|-----------------------------------------|----------------------------|-------------------------------|----------------------|
| .be D           | eID softwar<br>Download en installe | ' <b>e</b><br>er de eID software voor | uw elektronische identi                 | teitskaart                 |                               |                      |
| Download        | Beta download                       | Hoe installeren?                      | Wat is de eID?                          | Vraag & Antwoord           | Contacteer ons                | NIEUWS               |
|                 |                                     | Do                                    | wnload de e                             | eID software               |                               |                      |
| On              | n te kunnen aanmelden               | met uw eID is het noodza              | akelijk dat u de software<br>Gratis dov | e hebt geïnstalleerd op uw | computer. <u>Hoe de eID s</u> | oftware installeren? |
|                 |                                     |                                       | Voor Windows                            | 5 11/10/8.1                |                               |                      |
|                 | 1 1 100                             | eID soft                              | ware downloaden voor e                  | en ander besturingssysteem |                               |                      |

STAP 2 - installeer de eID tool van AgroCampus (éénmalig)

- Ga naar <u>http://varia.boerenbond.be/tools/ncbl/E-ID-Agrocampus-x86.zip</u>
- Dit download automatisch een .zip bestand naar de 'Downloads' map van je pc.

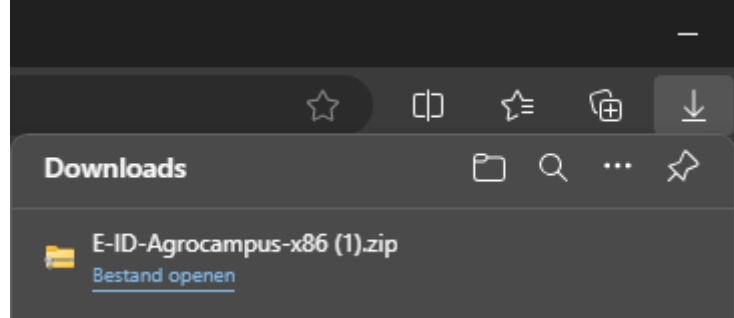

- Als je naar de downloads map gaat en je rechtermuis klikt op het .zip bestand en je selecteert 'alles uitpakken...'
- Standaard ga je alle inhoud uitpakken op de 'Downloads' map en meteen openen

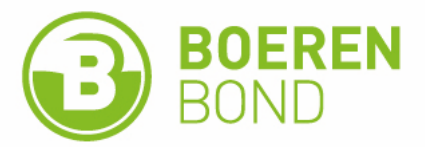

Vervolgens klik je op 'Setup' daarna 'Uitvoeren' ▶ 'Installeren'

| E-ID-Agrocampus-x86 (1)          |                 |                    |                      |    |                  |                      |               |       |
|----------------------------------|-----------------|--------------------|----------------------|----|------------------|----------------------|---------------|-------|
| $\leftarrow \rightarrow \land C$ | 🖵 > Downloads > | E-ID-Agrocampus-x8 | 36 (1) >             |    |                  | Zoeken in E-ID-Agroc | ampus-x86 (1) |       |
| 🕀 Nieuw 🐰 🗘                      |                 | ↑↓ Sorteren        | Weergeven 🗮          |    |                  |                      | 🗍 Voc         | orbee |
| 🏫 Thuis                          |                 | 1                  | Naam                 |    | Gewijzigd op     | Туре                 | Grootte       |       |
| 🔀 Galerie                        |                 |                    | Vandaag              |    |                  |                      |               |       |
| _                                |                 |                    | 😵 setup              |    | 30/10/2024 12:55 | Toepassing           | 550 kB        |       |
|                                  |                 |                    | 🗜 Read E-ID Agrocamp | us | 30/10/2024 12:55 | Application Manifest | 2 kB          |       |
|                                  |                 |                    | Application Files    |    | 30/10/2024 12:55 | Bestandsmap          |               |       |
|                                  |                 |                    |                      |    |                  |                      |               |       |
| 🥅 Bureaublad                     |                 | *                  |                      |    |                  |                      |               |       |
| ↓ Downloads                      |                 | *                  |                      |    |                  |                      |               |       |

Daarmee is het programma al geïnstalleerd en geopend, nadien kan je best dit programma vastmaken aan de taakbalk onderaan

#### STAP 3- Opleidingsnummer invullen (= referentienummer)

Open je E-ID AgroCampus, dan krijg je onderstaand formulier te zien

| ummer —          |                                                                                          |                                                                                                    |
|------------------|------------------------------------------------------------------------------------------|----------------------------------------------------------------------------------------------------|
|                  |                                                                                          |                                                                                                    |
| igsnummer:       | Het opleidingsnummer staat bovenaan op het formulier A7 van de lesgever.                 |                                                                                                    |
| en locatie om de | gegevens op te slaan                                                                     |                                                                                                    |
| atie te kiezen   |                                                                                          |                                                                                                    |
|                  |                                                                                          |                                                                                                    |
| kaarten          |                                                                                          |                                                                                                    |
|                  | Historiek                                                                                |                                                                                                    |
| isch inlezen     |                                                                                          |                                                                                                    |
| isch inlezen     |                                                                                          |                                                                                                    |
| ogramma          |                                                                                          |                                                                                                    |
|                  | in locatie om de<br>atie te kiezen<br>kaarten<br>isch inlezen<br>isch inlezen<br>ogramma | Het opleidingsnummer staat bovenaan op het formulier A7 van de lesgever.  In locatie om de gegevens op te slaan atie te kiezen kaarten Historiek sch inlezen ogramma |

Doe je een aanvraag via de website, dan ontvangt de aanvrager via tegenbericht het referentienummer van de vorming. Dit nummer (5 cijfers) vul je in. Heb je het referentienummer niet, vul hier dan 12345 in en je registratie werkt ook (vermeld in dit geval duidelijk aan AgroCampus over welke vorming het precies ging).

| Stap 1: Opleidingsnummer |                                                                          |        |
|--------------------------|--------------------------------------------------------------------------|--------|
| Opleidingsnummer:        |                                                                          | Agro   |
|                          | Het opleidingsnummer staat bovenaan op het formulier A7 van de lesgever. | Campus |
|                          |                                                                          |        |

(nb: de vermelding 'het opleidingsnummer staat bovenaan op het formulier A7 van de lesgever' mag je negeren).

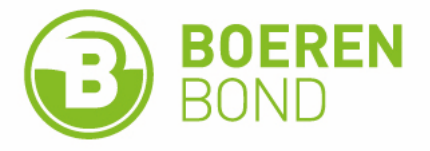

#### STAP 4 - Locatie registratiebestand

Kies een locatie op je computer waar je het registratiebestand wil opslaan (tip: het bureaublad of desktop is een goed idee)

| ees E-ID v. 2.0 - Agrocampus       |                         |                                                               | - 🗆 X                                     |
|------------------------------------|-------------------------|---------------------------------------------------------------|-------------------------------------------|
|                                    |                         | 🖭 Opslaan als                                                 |                                           |
| Stap 1: Opleidingsnummer           | 16613                   | $\leftarrow$ $\rightarrow$ $\checkmark$ $\uparrow$ Eureaublad | <ul> <li>✓ C Zoeken in Bureaul</li> </ul> |
|                                    | Het opleiding Jumm      | Organiseren 👻 Nieuwe map                                      |                                           |
| Stan 2: Selecteer een locatie om i | de gegevens on te slaar | >  Mieke - Boerenbond                                         | Naam                                      |
| Sup Liserceer een louide on i      | se gegerens op te staat | $\frown$                                                      | Geen zoekresu                             |
| klik om een locatie te kiezen      | <b>—</b>                | 🔚 Bureaublad                                                  | *                                         |
|                                    |                         | Downloads                                                     | *                                         |
| Stap 3: Inlezen e-id kaarten       |                         | Documenten                                                    | *                                         |
|                                    | Historiek               | Afbeeldingen                                                  | *                                         |
|                                    |                         | @ Muziek                                                      | *                                         |
| Start automatisch inlezen          |                         | Restandsnaams 16613                                           |                                           |
|                                    |                         | Opslaan als: aca                                              |                                           |
|                                    |                         |                                                               |                                           |
| Stop automatisch inlezen           |                         | <ul> <li>Mappen verbergen</li> </ul>                          | Opslaan                                   |
|                                    |                         |                                                               |                                           |
| SLUIT het programma                |                         |                                                               |                                           |
|                                    |                         |                                                               |                                           |

Als naam voor je registratiebestand gebruik je het opleidingsnummer (=referentiecode)

#### STAP 5 – Inlezen

klik op [start automatisch inlezen]

| es E-ID v. 2.0 - Agrocampus                                                           |                                                                                   |  |
|---------------------------------------------------------------------------------------|-----------------------------------------------------------------------------------|--|
| Stap 1: Opleidingsnummer                                                              |                                                                                   |  |
| Opleidingsnummer:                                                                     | 16613<br>Het opleidingsnummer staat bovenaan op het formulier A7 van de lesgever. |  |
| Stap 2: Selecteer een locatie om                                                      | de gegevens op te slaan                                                           |  |
| C:\Users\mieke.vanderstraete                                                          | m\Desktop\16613.aca                                                               |  |
|                                                                                       |                                                                                   |  |
|                                                                                       |                                                                                   |  |
| Stap 3: Inlezen e-id kaarten                                                          |                                                                                   |  |
| Stap 3: Inlezen e-id kaarten —                                                        | Historiek                                                                         |  |
| Stap 3: Inlezen e-id kaarten                                                          | Historiek                                                                         |  |
| Stap 3: Inlezen e-id kaarten                                                          | Historek                                                                          |  |
| Stap 3: Inlezen e-id kaarten                                                          | Historiek                                                                         |  |
| Step 3: Intezen e id kaarten<br>Start automatisch intezen<br>Step automatisch intezen | Hatonk                                                                            |  |

#### STAP 6 – Lees ID in

Breng de eerste E-ID-kaart in (chip aan de bovenzijde), en wacht op het bericht dat de ID werd ingelezen. Dan haal je de ID eruit.

Indien (wellicht niet, maar stel dat) onderstaand bericht verschijnt, kies dan voor 'Yes, always'

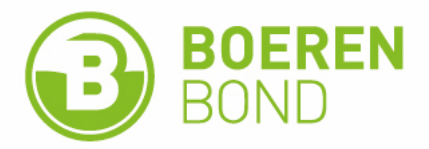

| he following application 'Read E-ID Agrocampus.exe' is trying to read<br>at a on the eID card.<br>o you allow that?                                      | 1                                                                                        |
|----------------------------------------------------------------------------------------------------|------------------------------------------------------------------------------------------|
| o you allow that?<br>ATH of the application :                                                                                                    |                                                                                          |
| ATH of the application :                                                                                                    |                                                                                          |
|                                                                                                    |                                                                                          |
| \\Lears\Verena_Pynaer\AppData\Loca\\Apps\2.0\<br>600T1JT.RNY\0HO0300WGV4\<br>ad.ton_65b1ctbred22e65_0001.0000_b79c4f63eefd0c9b\Read<br>1D Agrocampus.exe |                                                                                          |
| ys Yes No                                                                                                    |                                                                                          |
|                                                                                                    | ad Jon_S5b1cdrbecf23ee5_0001.0000_b75c4f3eefd0c9b./Read<br>ID Agrocampus.exe<br>s Yes No |

Je krijgt de boodschap 'xxxxxxxx naam gegevens opgeslagen'= de kaart werd ingelezen.

| Historiek           |                                                        |
|---------------------|--------------------------------------------------------|
| 68111723383 Merter  | ns Geert François gegevens opgeslagen                  |
| 30/11/2015 9:13:03: | 68111723383 Mertens Geert François gegevens opgeslagen |
| 30/11/2015 9:12:57: | Breng kaart in en wacht tot kaart gelezen wordt        |

#### STAP 7 - Lees alle E-ID kaarten in

Breng één voor één de E-ID kaarten in en wacht telkens op de boodschap dat de kaart werd ingelezen, en dit tot alle deelnemers zijn geregistreerd.

! Je hebt minstens **10 geregistreerd deelnemers** nodig maar het is belangrijk om **alle aanwezige deelnemers** te registreren !

### STAP 8 – STOP automatisch inlezen

Als iedereen geregistreerd werd, klik dan op [Stop automatisch inlezen]. Er verschijnt KLAAR.

| Sta | p 3: Inlezen e-id kaarten |                                                                                                    |
|-----|---------------------------|----------------------------------------------------------------------------------------------------|
|     |                           | Historiek                                                                                                    |
|     |                           | 79051203835 Vanderstraeten Mieke Odette gegevens opgeslagen                                                                                              |
|     | Start automatisch inlezen | 23/10/2024 15:47:34: 79051203835 Vanderstraeten Mieke Odette gegevens opgeslagen<br>23/10/2024 15:47:33: Breng kaart in en wacht tot kaart gelezen wordt |
|     | Stop automatisch inlezen  |                                                                                                    |
|     | SLUIT het programma       |                                                                                                    |

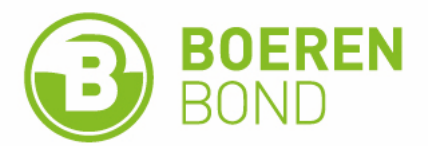

| tap 3: Inlezen e-id kaarten — | (those)                                                                                                    |
|-------------------------------|----------------------------------------------------------------------------------------------------|
| Start automatisch inlezen     | kiaar<br>1549-24: kiaar<br>23/10/2024 154/3:34: 79051203835 Vanderstraeten Mieke Odette gegevens opgeslagen<br>23/10/2024 154/3:3: Breng kaart in en wacht tot kaart gelezen wordt |
| Stop automatisch inlezen      |                                                                                                    |
| SLUIT het programma           |                                                                                                    |

#### Stap 9 – sluit programma

klik vervolgens op [Sluit het programma].

Het programma wordt gesloten en je bestand is opgeslagen.

| ↑ Thuis ▲ Galerie ▲ Mieke - Boerenbond | <ul> <li>□ Naam</li> <li>≧ 2023_169016_230264</li> <li>≧ 2023_172084_230602</li> <li>□ 16613.aca</li> </ul> |
|----------------------------------------|----------------------------------------------------------------------------------------------------|
| Bureaublad                             | *                                                                                                    |
| 🛓 Downloads                            | *                                                                                                    |
| Documenten                             | *                                                                                                    |
| Afbeeldingen                           | *                                                                                                    |
| Muziek                                 | *                                                                                                    |
|                                        |                                                                                                    |

#### STAP 10 - Mail bestand naar info@agrocampus.be

# Blanco deelnemerslijst (enkel wanneer ID registratie niet lukt!)

Stel dat het inlezen technisch niet lukt, dan kan je elke deelnemer ter plaatse en handmatig zijn/haar voornaam, naam, rijksregisternummer laten invullen, én laten handtekenen.

Na de vorming scan je het ingevuld formulier in en mail je dit aan info@agrocampus.be.

Of je stuurt het ingevuld formulier per post naar AgroCampus vzw, Diestsevest 40, 3000 Leuven

Je kan dus geen gebruik meer maken van een Excel bestand zonder handtekeningen

Verwacht je **veel deelnemers** op de vorming, overweeg dan zeker om met verschillende draagbare computers te registreren. Uiteraard moet op elke computer het programma geïnstalleerd zijn. Vergeet in dat geval ook niet om alle .acabestanden te mailen naar <u>info@agrocampus.be</u>

Het **tijdstip** waarop een ID ingelezen wordt is zichtbaar in het bestand. Registreer de deelnemers dus voor of bij aanvang van de vorming.

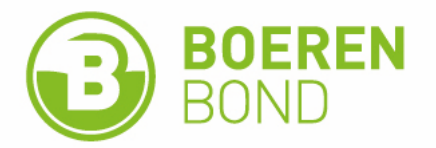

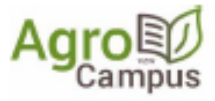

Disutsewent 48 - 3000 Leaven T 016 23 61 10 E infin@isgrecempus.be Otd.m. 0408.641.987

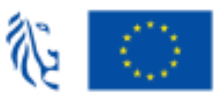

Medegefinancierd door de Europese Unie

Aanwezigheidslijst van de deelnemers aan een vorming

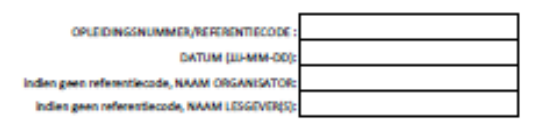

DE ORGANISATOR REGISTREERT ALLE DEELNEMERS EN BEZORGT DEZE LIST ASAP NA DE VORMING AAN AGROCAMPUS VZW. VIA INFO@AGROCAMPUS.BE privacyweigeving: dece persoansgegevens na doorsturen verwijderen. Privacyverijaring zie agrocampus.be

|    | Voomeen | VUL IN<br>Naam | Rijksregisternummer<br>11 cijfers (zonder punt-spatie-streepje) | CONTROLEVELD, niets invulien of verwijderen<br>Indien RRN ok verschijnt het in deze kolom | HANDTEKENING VERPLICHT |
|----|---------|----------------|-----------------------------------------------------------------|-------------------------------------------------------------------------------------------|------------------------|
| 1  |         |                |                                                                 |                                                                                           |                        |
| 2  |         |                |                                                                 |                                                                                           |                        |
| 3  |         |                |                                                                 |                                                                                           |                        |
| 4  |         |                |                                                                 |                                                                                           |                        |
| 5  |         |                |                                                                 |                                                                                           |                        |
| 6  |         |                |                                                                 |                                                                                           |                        |
| 7  |         |                |                                                                 |                                                                                           |                        |
| 8  |         |                |                                                                 |                                                                                           |                        |
| 9  |         |                |                                                                 |                                                                                           |                        |
| 10 |         |                |                                                                 |                                                                                           |                        |
| 11 |         |                |                                                                 |                                                                                           |                        |
| 12 |         |                |                                                                 |                                                                                           |                        |
| 13 |         |                |                                                                 |                                                                                           |                        |